消基第124 号

平成 31 年 3 月 1 日

契約団体各位

消防団員等公務災害補償等共済基金

常務理事 米田 順彦

(公 印 省 略)

退職報償金システムの元号改正への対応について

平素より、各契約団体の皆様におかれましては当基金の業務運営にご理解、ご協力賜 っておりますこと厚く御礼申し上げます。

来る4月1日に元号を改める政令が制定公布され、5月1日から施行される予定となっております。当基金が関係団体に配布している退職報償金システム(以下、単に「シ ステム」という。)の元号改正への対応について以下のとおり処理願います。

1 システムは、データの入出力(データ入力、画面表示及び印刷)においては元号を用いていますが、システムの内部では西暦を用いています。システムインストールフォルダーにデータの入出力の際の西暦と元号の変換の定義ファイル(以下、「元号定義ファイル」という。)があり、このファイルを変更することにより元号改正への対応を行います。

<u>本年4月中に、当基金のホームページに新元号に対応した元号定義ファイルをアッ</u> <u>プロードしますので、システムのご担当の皆様におかれては、現在使用しているシス</u> <u>テムの元号定義ファイルを新元号に対応したファイルに差し替えていただくように</u> お願いいたします。(具体的な作業の流れは別紙のとおり。)

2 前述のとおり、システムの内部では西暦を用いていることから、本年5月1日以降 の元号定義ファイルの差し替えを終えるまでの間に、平成の元号のまま入力したデー タについても、元号定義ファイルの差し替え後には新元号で出力(画面表示・印刷)さ れるようになります。

以上のことから、本年5月以降、何らかの事情で元号定義ファイルの差し替え以前 にシステムを用いる場合であっても、平成を用いることで新システムのデータ入力は 可能です。また、元号定義ファイルを差し替える前にシステムを使用して基金に退職 報償金を請求することも可能です。

(例) 元号定義ファイル差し替え前に「平成31年6月15日」と入力した場合

- ・元号定義ファイル差し替え前⇒「平成31年6月15日」と出力
- ・元号定義ファイル差し替え後⇒「(新元号)元年6月15日」と出力

連絡先 退職報償課 豊島・矢部 TEL:03-3595-0543

## 市町村用システム

退職報償金システムの元号改正に伴う対応手順について

当基金のホームページ(http://www.syouboukikin.jp/download/)から新元号に対応した元号定義ファイルが格納されている zip ファイル "新退職報償金システム.exe.zip"をダウンロードする。

なお、当基金のホームページからファイルのダウンロードが困難な場合には、当基 金までご連絡ください。メール送付または CD 郵送等の方法で新元号に対応した元号 定義ファイルを使用できるようにします。

- 2 1の"新退職報償金システム. exe. zip"を開き、格納されている元号定義ファイル "新退職報償金システム. exe. config"を退職報償金システム(以下、単に「システム) という。)を使用しているパソコンのデスクトップにコピーする。
- 3 次の手順でシステムのインストールフォルダー(インストール時のデフォルトでは c:¥housyou)を開く。
  - デスクトップ上にあるシステムの起動アイコンを右クリック
  - ② 表示されるメニューの「プロパティ」をクリック
  - ③ 「新退職報償金システムのプロパティ」画面が開くので、「ファイルの場所を 開く」ボタンをクリック
- イ デスクトップ上の"新退職報償金システム. exe. config"を、3で開いたシステム
  インストールフォルダーにコピーし、"新退職報償金システム. exe. config"ファイルを置き換える。

## 組合用システム

退職報償金システムの元号改正に伴う対応手順について

- 1 別途メールにて送付する、新元号に対応した元号定義ファイルが格納されている zipファイル"新退職報償金組合システム.exe.zip"を開き、格納されている元号定 義ファイル"新退職報償金組合システム.exe.config"を退職報償金組合システム (以下、単に「システム」という。)を使用しているパソコンのデスクトップにコピー する。
- 2 次の手順でシステムのインストールフォルダー(インストール時のデフォルトでは c:¥housyou)を開く。
  - ① デスクトップ上にあるシステムの起動アイコンを右クリック
  - ② 表示されるメニューの「プロパティ」をクリック
  - ③ 「新退職報償金組合システムのプロパティ」画面が開くので、「ファイルの場 所を開く」ボタンをクリック
- デスクトップ上の"新退職報償金組合システム.exe.config"を、2で開いたシス テムインストールフォルダーにコピーし、"新退職報償金組合システム.exe.config" ファイルを置き換える。